## DASHBOARD [3] INSTRUCTIONS

- Dashboard [3] provides, in map and charts:
  - (i) How the profile of calibrated availability level parameter for OW in the UK-EEZ waters
  - (ii) The future scenarios for OW to meet net zero targets
- To explore the profile of calibrated availability level parameter for OW in the UK-EEZ waters, user can follow steps below:
  - Turn on the calibrated availability level in UK-EEZ waters on Map & Chart Window [2-3]

→ click on Button [1]: Calibrated Availability Layer on sidebar

• User can see the calibrated availability level in UK-EEZ waters and water depth in pie charts → see Chart Window 2.1 and 2.2,

User can see the profile of calibrated availability level vs Water depth or Distance to shore in UK-EEZ waters and co-usage layers proportion in each calibrated availability level zone

- $\rightarrow$  see Chart Window 3.1, 3.2, and 3.3
- User can filter the profile of the calibrated availability level based on an interesting sea region(s) → use Data Filter [1] located above Map
- User can filter the profile of the calibrated availability level based on an interesting availability level(s) → use Data Filter [2] located below Chart Window [3]
- User can filter the profile of the calibrated availability level based on whether the area containing cousage layer or not
- → use Data Filter [3] on sidebar
- User can see the wind speed profile in the selected region(s)
- → see Chart Window [1] above Map
- User can explore the location of selected wind speed profile on Map
- → select an interesting wind speed profile in the bar chart in Chart Window [1]

## • To explore the future scenarios to net zero targets by 2050, user can follow steps below:

• User can use a combination of data filter of calibrated availability level(s) – Data Filter [2], water depth – Data Filter [4], and distance to shore – Data Filter [5].

- In the manuscript the determined future option 1&2 are as below:
  - Future option 1:
    - Calibrated availability level: up to less crowded constraints zones (clear water zones + less crowded constraints zones selected)
      - Water depth: shallow & deep water [0-227 m]
    - Distance to shore: up to 197 km
  - Future option 2:

0

- Calibrated availability level: up to equally crowded constraints zones (clear water zones + less crowded constraints zones + equally crowded constraints zones selected)
- Water depth: shallow & deep water [0-227 m]
- Distance to shore: up to 197 km

## • To adjust the dashboard screen/each widget layout:

- o change the zoom setting in your web browser
  - click the full-screen button (put cursor on the top right of widget window) on each widget window
- To see legend on map:
  - Click on this button <sup>I</sup> on map
- List of widgets in Dashboard 3:
  - On the sidebar:
    - Button [1]: Calibrated availability layer
    - Data Filter [3]: Area with co-usage layer
    - Data Filter [4]: Water depth range
    - Data Filter [5]: Distance to shore
  - On the body of dashboard:
    - Chart Window [1]: Wind speed in selected region(s)
    - Chart Window [2]: Calibrated availability level & water depth in pie charts
    - Chart Window [3]: Profile of calibrated availability level vs water depth/distance to shore
    - Data Filter [1]: sea region(s)
    - Data Filter [2]: calibrated availability level(s)
    - Indicator: Available space

Map